# Adresses Mail @fbfp.be – Mode d'emploi

| Table of Contents                           |   |
|---------------------------------------------|---|
| Consultation des mail via Service Webmail   | 2 |
| Modifier votre mot de passe                 |   |
|                                             |   |
| Realriger vos emails vers une autre malibox | 3 |
| Ajouter votre compte dans Outlook           | 5 |

### Consultation des mail via Service Webmail

Dans votre navigateur (Internet Explorer, Firefox, ...) entrez l'URL suivante : <u>http://webmail.fbfp.be</u>

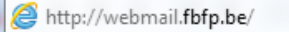

Vous accédez alors à la page suivante

| Webmail                                           |                                                     |  |  |  |
|---------------------------------------------------|-----------------------------------------------------|--|--|--|
| E-mail<br>Mot de passe                            |                                                     |  |  |  |
| Langue Françai                                    | s <b>v</b>                                          |  |  |  |
| Connectez-vous au choix sur                       | Connectez-vous au choix sur RoundCube ou eGroupWare |  |  |  |
|                                                   |                                                     |  |  |  |
| RoundCube:                                        | eGroupWare:                                         |  |  |  |
| webmail facile d'emploi, à<br>l'interface soignée | webmail integrant des                               |  |  |  |
| interface sorgine.                                | (calendrier, contacts,<br>tâches)                   |  |  |  |
|                                                   |                                                     |  |  |  |

Dans le champ « E-MAIL » entrez votre adresse email soit

#### <matricule du club>@fbfp.be exemple a11@fbfp.be

Dans le champ « Mot de passe » entrez le mot de passe que vous avez reçu.

Vous avez, enfin, la possibilité de choisir la langue que vous souhaitez utiliser.

Ensuite cliquez sur le bouton

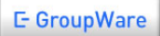

Vous accéder alors à votre mailbox et à vos courriels.

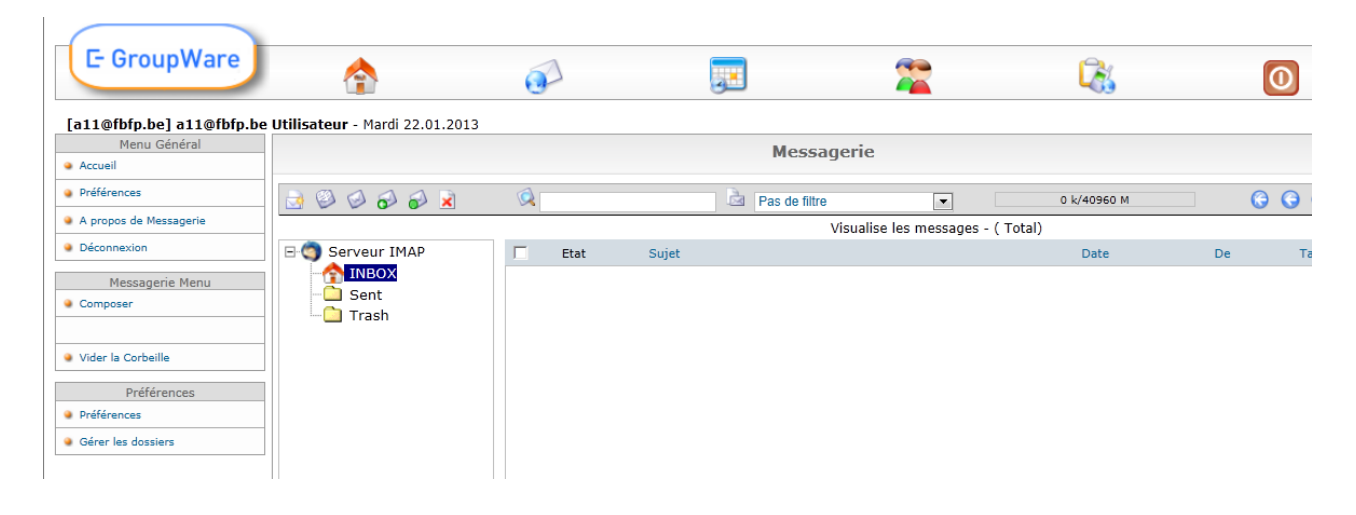

Vous pourrez, à partir de cette interface

- 1. Consulter vos courriels
- 2. Écrire et envoyer de nouveaux courriels
- 3. Modifier vos « préférences » telles que
  - a. Votre mot de passe
  - b. Rediriger vos mails vers une autre mailbox
  - С. ...

## Modifier votre mot de passe

- 1. Cliquez sur le bouton « Préférences »
- 2. Cliquez « Changer votre mot de passe »

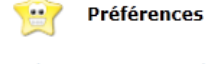

Changer votre mot de passe
Préférences communes

3. Entrez deux fois votre nouveau mot de passe et cliquez sur « Changer »

| Entrez votre nouveau mot de passe |  |
|-----------------------------------|--|
| Ré-entrez votre mot de passe      |  |

Changer Annuler

Rediriger vos emails vers une autre mailbox

- 1. Cliquez sur le bouton « Préférences »
- 2. Cliquez « Redirections »

Options de messagerie

- Redirections
- Répondeur automatique
- Expéditeur e-mail
- 3. Dans le champ « Ajouter une redirection » entrez l'adresse mail vers laquelle vous souhaiter rediriger vos courriels

et cliquez sur « Ajouter »

| options de messagerie - Redirections                                   |         |
|------------------------------------------------------------------------|---------|
| Ajouter une redirection:                                               | Ajouter |
| Liste des redirections pour a11@fbfp.be<br>Garder une copie des emails |         |
| Pas de redirections                                                    |         |

4. Si vous souhaitez conserver une copie des courriels dans votre boîte **xxx@fbfp.be**, vérifiez que la case **v** est cochée.

## 5. Vous obtiendrez alors ceci

| Liste des redirections pour a11@fbfp.be |   |  |  |
|-----------------------------------------|---|--|--|
| Garder une copie des emails             |   |  |  |
| test@hotmail.com                        | × |  |  |
|                                         |   |  |  |

6. Pour annuler une redirection il suffira de cliquer sur

Ajouter votre compte dans Outlook

Démarrer Outlook  $\rightarrow$  Aller dans l'onglet « **File** » et cliquer sur

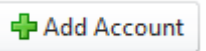

Et choisissez l'option "Manually configure server settings or additional server types"

| Connect to other s           | erver types.                                                    | ĥ |
|------------------------------|-----------------------------------------------------------------|---|
| 🕽 E-mail <u>A</u> ccount     |                                                                 |   |
| Your Name:                   |                                                                 |   |
|                              | Example: Ellen Adams                                            |   |
| E-mail Address:              |                                                                 |   |
|                              | Example: ellen@contoso.com                                      |   |
| <u>P</u> assword:            |                                                                 |   |
| Retype Password:             |                                                                 |   |
|                              | Type the password your Internet service provider has given you, |   |
| ) Te <u>x</u> t Messaging (S | 5M5)                                                            |   |
| Manually configur            | e server settings or additional server types                    |   |
|                              |                                                                 |   |

#### Cliquez sur « Next »

Choisissez l'option « Internet Email »

| Choose Se | rvice                                                                                | <del>ال</del> |
|-----------|--------------------------------------------------------------------------------------|---------------|
| 0         | Internet L.mail                                                                      | ,             |
| ٢         | Connect to POP or IMAP server to send and receive e-mail messages.                   |               |
| 0         | Microsoft Evolution or compatible convice                                            |               |
| 0         | Pricrosoft exchange or compatible service                                            |               |
|           | Connect and access e-mainnessages, calendar, contacts, faxes and voice mainnessages. |               |
| Ô         | Te <u>x</u> t Messaging (SMS)                                                        |               |
|           | Connect to a mobile messaging service.                                               |               |
| C         | <u>O</u> ther                                                                        |               |
|           | Connect to a server type shown below.                                                |               |
|           | Fax Mail Transport                                                                   |               |
|           |                                                                                      |               |
|           |                                                                                      |               |
|           |                                                                                      |               |
|           |                                                                                      |               |
|           |                                                                                      |               |
|           |                                                                                      |               |
|           |                                                                                      |               |
|           |                                                                                      |               |
|           |                                                                                      | r             |

# Cliquez sur « **Next** »

Complétez la fenêtre en complétant les champs comme décrits ci-dessous

| Add New Account                                          |                                   | ×                                                          |
|----------------------------------------------------------|-----------------------------------|------------------------------------------------------------|
| Internet E-mail Settings<br>Each of these settings ar    | e required to get your e-mail acc | ount working.                                              |
| User Information                                         |                                   | Test Account Settings                                      |
| Your Name:                                               | A11 - Fanny Schaerbeek            | After filling out the information on this screen, we       |
| E-mail Address:                                          | a11@fbfp.be                       | below. (Requires network connection)                       |
| Server Information                                       |                                   |                                                            |
| Account Type:                                            | POP3                              | lest Account Settings                                      |
| Incoming mail server:                                    | mail.fbfp.be                      | ✓ Test Account <u>Settings</u> by clicking the Next button |
| Outgoing mail server (SMTP):                             | smtp.fbfp.be                      | Deliver new messages to:                                   |
| Logon Information                                        |                                   | New Outlook Data File     Science On the Index Science     |
| User Name:                                               | a11@fbfb.be                       | Existing Outlook Data File                                 |
| Password:                                                | ******                            | Browse                                                     |
|                                                          | emember password                  |                                                            |
| Reguire logon using Secure Password Authentication (SPA) |                                   |                                                            |
|                                                          |                                   | < <u>B</u> ack <u>N</u> ext > Cancel                       |

Cliquez sur « More settings »

Allez dans l'onglet « **Outgoing Server** » pour y modifier les valeurs comme indiqué ci-dessous

| Internet E-mail Settings                    |                                                   |  |  |  |  |  |
|---------------------------------------------|---------------------------------------------------|--|--|--|--|--|
| General Outgoing Server Connection Advanced |                                                   |  |  |  |  |  |
| My outgoing serv                            | My outgoing server (SMTP) requires authentication |  |  |  |  |  |
| © <u>U</u> se same set                      | tings as my incoming mail server                  |  |  |  |  |  |
| Log on using                                |                                                   |  |  |  |  |  |
| User <u>N</u> ame:                          | a11@fbfp.be                                       |  |  |  |  |  |
| Password:                                   | *******                                           |  |  |  |  |  |
|                                             | Remember password                                 |  |  |  |  |  |
| Reguire S                                   | ecure Password Authentication (SPA)               |  |  |  |  |  |
| 🔘 Log on to inco                            | ming mail server before sending mail              |  |  |  |  |  |
|                                             |                                                   |  |  |  |  |  |
|                                             |                                                   |  |  |  |  |  |
|                                             |                                                   |  |  |  |  |  |
|                                             |                                                   |  |  |  |  |  |
|                                             |                                                   |  |  |  |  |  |
|                                             |                                                   |  |  |  |  |  |
|                                             |                                                   |  |  |  |  |  |
|                                             |                                                   |  |  |  |  |  |
| OK Cancel                                   |                                                   |  |  |  |  |  |

Allez dans l'onglet « Advanced » pour y modifier

- La valeur du Outgoing server en y indiquant « **80** » (en rouge)
- Le nombre de jours (max. 100) que vous souhaitez conserver vos mails sur le server (en bleu)

| Internet E-mail Settings                             |  |  |  |  |
|------------------------------------------------------|--|--|--|--|
| General Outgoing Server Connection Advanced          |  |  |  |  |
| Server Port Numbers                                  |  |  |  |  |
| Incoming server (POP3): 110 Use Defaults             |  |  |  |  |
| This server requires an encrypted connection (SSL)   |  |  |  |  |
| Qutgoing server (SMTP): 80                           |  |  |  |  |
| Use the tokoning type of engrypted connection: None  |  |  |  |  |
| Server Imeouts                                       |  |  |  |  |
| Delivery                                             |  |  |  |  |
| ✓ Leave a copy of messages on the server             |  |  |  |  |
| Remove from server after 100 💌 days                  |  |  |  |  |
| Remove from server when deleted from 'Deleted Items' |  |  |  |  |
|                                                      |  |  |  |  |
|                                                      |  |  |  |  |
|                                                      |  |  |  |  |
|                                                      |  |  |  |  |
| OK Cancel                                            |  |  |  |  |

Cliquez sur « **OK** » pour revenir à la fenêtre précédente

Cliquez sur « **Next** » pour continuer et tester la connexion

*Vous devriez obtenir la fenêtre suivante* 

| Test Account Settings                                                       |                        |  |  |  |
|-----------------------------------------------------------------------------|------------------------|--|--|--|
| Congratulations! All tests completed successfully. Click Close to continue. |                        |  |  |  |
| Close                                                                       |                        |  |  |  |
| Tasks Errors                                                                | Tasks Errors           |  |  |  |
| Tasks                                                                       | Status                 |  |  |  |
| ✓ Log onto incoming mail server (POP3)<br>✓ Send test e-mail message        | Completed<br>Completed |  |  |  |
|                                                                             |                        |  |  |  |

*Si ce n'est pas le cas, vérifiez l'ensemble des paramètres de configuration.* 

Si c'est OK cliquez sur « Close » et sur « Finish » dans la fenêtre suivante.

Vous êtes désormais en mesure d'utiliser votre nouveau compte !